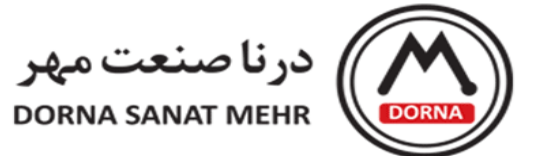

## راهنمای اتصال FATEK HMI-P5 به اینور تر LS

www.dornamehr.com

| کد مدر ک        | A-007                                   |
|-----------------|-----------------------------------------|
| تهيه كننده      | بخش خدمات پس از فروش شرکت درنا صنعت مهر |
| نسخه            | 1                                       |
| تاريخ تنظيم     | ۹۵ <i>-۶</i> -۲۰                        |
| موبايل پشتيباني | • <b>1</b> 79797819                     |

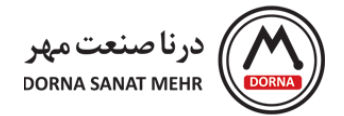

## تنظیمات پورت ارتباطی HMI سری P5:

نرم افزار FvDesiner برای برنامه نویسی مانیتور P5 شرکت FATEK می باشد. برای تنظیمات نرم افزاری ارتباط HMI با اینورتر، در پنجره Project Explorer نرم افزار، از قسمت System گزینه Link را انتخاب کنید.

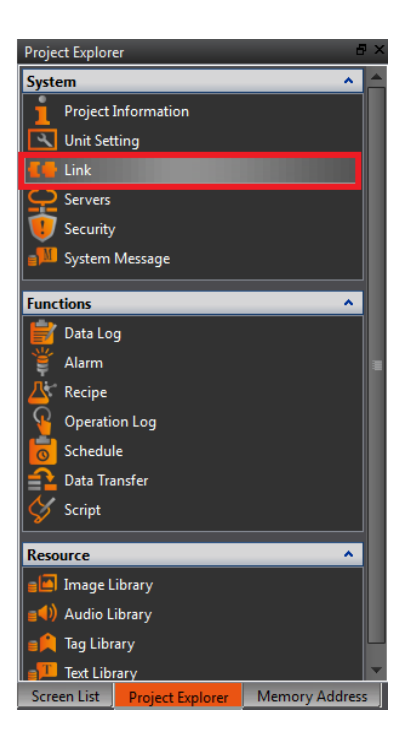

با کلیک کردن روی Link ، صفحه جدیدی باز می شود که شامل آیتمهای Add/Delete/Edit می باشد.در صفحه باز شده برای

ايجاد Link روى Add كليك كنيد و صفحه Edit Link Property باز مي شود.

| F | LC Device | rinter         |             |               |
|---|-----------|----------------|-------------|---------------|
|   | Link List |                |             |               |
|   | Add       | Delete Edit    |             |               |
|   | Name      | Station Number | Device Type | Communication |
|   |           |                |             |               |

در صفحه Edit Link Property برای تنظیمات ارتباط مانیتور سری P5 با اینورتر از طریق پورت RS485 مراحل زیر را انجام می

دهيم.

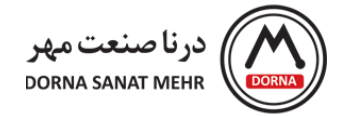

- در قسمت Link ، اینترفیس سریال (Serial) را انتخاب کنید.
- کارخانه سازنده(Manufacturer) را MODBUS IDA انتخاب نموده و پروتکل مربوطه را روی MODBUS RTU

تنظيم كنيد.

| Edit Link Property    |                                |                   | -?     |  |
|-----------------------|--------------------------------|-------------------|--------|--|
| Link Setting          |                                |                   |        |  |
| Name                  | Link0                          |                   |        |  |
| Interface Type        | ترفیس سریال Serial             | ايذ               | •      |  |
| Manufacturer          | MODBUS IDA                     |                   | •      |  |
| Product Series        | MODBUS RTU Modbus RTU انتخاب ۲ |                   |        |  |
| Interface Setting     |                                |                   |        |  |
| Basic Comm. E         | rror Handling Options          |                   |        |  |
| Port                  | СОМЗ                           | Timeout(ms)       | 3000 ‡ |  |
| Baudrate              | 9600 Baudrate تنظيم            | Command Delay(ms) | 0      |  |
| Parity                | None Parity تنظيم              | Retry Count       | 0 *    |  |
| Data Bits             | 8 Data bits 👻                  |                   |        |  |
| Stop Bits             | 1 Stop bits *                  |                   |        |  |
|                       |                                |                   |        |  |
| Device Specific Setti | ng                             |                   |        |  |
| Sub-links             |                                |                   |        |  |
| Device Name           | نام اینورتر INVERTER           |                   |        |  |
| Station Number        | رس اینورتر 1                   | آد                | \$     |  |
|                       |                                |                   |        |  |
|                       |                                |                   |        |  |
|                       |                                |                   |        |  |
|                       |                                |                   |        |  |
|                       |                                |                   | ОК     |  |

راهنمای اتصال FATEK HMI-P5 به اینورتر LS – درنا صنعت مهر ۱۳۹۵ www.dornamehr.com

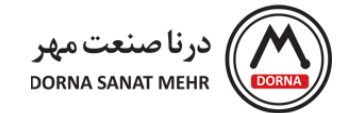

- COM3,COM4 مربوط به پورت ارتباطی RS-485 در HMI می باشد.
- تنظیم پورت COM و تنظیمات سرعت تبادل دیتا و تنظیمات Prity,Data bit,Stop bit در قسمت Interface در قسمت Setting، مطابق شکل انجام می شود.
- در قسمت Device Name ، یک نام برای اینورتر انتخاب و در قسمت Station Number آدرس اینورتر را از پارامتر (Inverter Number) اینورتر LS مینویسیم.

لازم به ذکر است، رنج Baud rate قابل تغییر بوده و برای HMI و اینورتر باید یکسان باشد. برای مثال در برنامه HMI اگر مقدار

Baud rate برابر ۹۶۰۰ انتخاب شود، در اینورتر نیز مقدار ۹۶۰۰ باید تنظیم شود.

برنامه نویسی HMI سری P5:

برای برنامه نویسی HMI ، از منوی Numeric Input/Display ،Toolbox را انتخاب کرده و در محیط برنامه قرارمی دهیم.

| Tool             | box                   | 8 | × |
|------------------|-----------------------|---|---|
| ⊳                | Draw                  |   |   |
| ⊳                | Lamp/Switch           |   |   |
| 4                | Numeric/Text          |   |   |
| 123              | Numeric Input/Display |   |   |
| abc              | Text Input/Display    |   |   |
| $\triangleright$ | Display               |   |   |
| ⊳                | Graph                 |   |   |
| ⊳                | Other Switch          |   |   |
| ⊳                | Keypad                |   |   |
| ⊳                | Animated Graphic      |   |   |
| ⊳                | Data Log              |   |   |
| ⊳                | Alarm                 |   |   |
| $\triangleright$ | Recipe                |   |   |
| ⊳                | Operation Log         |   |   |

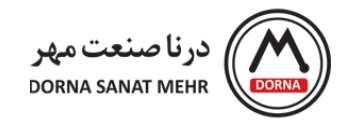

|                   | INVERTER    |          |
|-------------------|-------------|----------|
| Frequency Command | RUN Command | Acc Time |

با دابل کلیک کردن روی Numeric Input/Display Properties پنجره Numeric Input/Display Properties باز می شود.

## نوشتن در حافظه اینورتر:

درپنجره Numeric Input/Display Properties ، برای فرمان دادن به اینورتر (نوشتن بر روی حافظه اینورتر) ، قسمت Monitor Address را کلیک کرده و در قسمت Single Write ( S مخفف Single Write می باشد) را انتخاب می کنیم. در قسمت Address را کلیک کرده و در قسمت و روی Enter کلیک می کنیم. تیک مربوط به Allow Input را می زنیم که بتوانیم از HMI مقدار دهی نماییم.

برای مثال آدرس پارامتر فرکانس برای اینورتر LS ، 0X0005 هگز می باشد. بنابراین برای Monitor Address در قسمت Type، 4xS را انتخاب کرده و در قسمت Address، 5 را می نویسیم . در نتیجه آدرس نشان داده شده در Monitor Address برابر 4xS5 می باشد. Allow Input را جهت مقدار دهی از HMI تیک می زنیم.

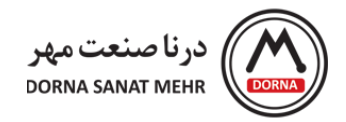

| ame ND0001 | Setting Display                    | Alarm Operation                           | 😢 Input Address 🔹 😨 💌           |
|------------|------------------------------------|-------------------------------------------|---------------------------------|
| Preview    | Monitor Address                    | @Inverter:4xS5                            | 💿 Device 🔘 System 🔘 Tag Library |
|            | Data Type                          | 16Bit-UINT                                | Device Inverter                 |
|            | Total Digits                       | 5  C Digit Places 0                       | Type 4xS 👻                      |
|            | Default Range                      |                                           | Address 5                       |
|            | Display Range                      | Max 65535                                 | Index Register 0 🗘              |
|            |                                    | Min 0                                     | A D 7 8 9 Cir                   |
|            | Input<br>Allow Input               | Source   Pop-up Keypad  On-screen Keypad  | B E 4 5 6 Back<br>C F 1 2 3 .   |
|            |                                    | Max         65535           Min         0 | 0 Ent                           |
|            | Write different A                  | ddress                                    |                                 |
|            | Notification                       |                                           |                                 |
|            | Post Processing<br>Post Processing |                                           |                                 |

برای نوشتن فرکانس در اینورترLS، از آنجاییکه مقدار فرکانس تنظیمی با ضریب 0.01 حساب می شود، بنابراین برای تنظیم فرکانس

10HZ از طریق شبکه مدباس ، باید مقدار ۱۰۰۰ در HMI وارد شود تا فرکانس اینورتر برابر 10HZ شود.

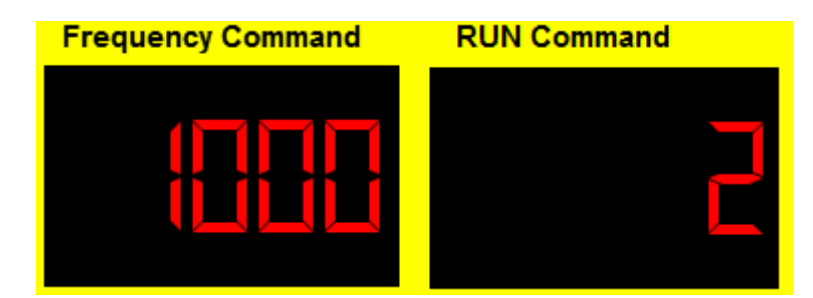

برای Run کردن اینورتر LS با آدرس پارامتر Numeric Input/Display ، 0X0006 را از منوی Toolbox انتخاب می کنیم. با دابل کلیک روی آن صفحه Numeric Input/Display Properties باز می شود. در قسمت Monitor Address ، آدرس 4XS6 را انتخاب کرده و تیک مربوط به Allow Input را می زنیم که بتوانیم مقدار دهی نماییم.

> راهنمای اتصال FATEK HMI-P5 به اینور تر LS – درنا صنعت مهر ۱۳۹۵ www.dornamehr.com

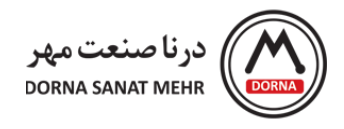

| ne ND0001 | Setting Display                    | Alarm Op  | eration            | 🕖 Input Add | ress ? 🔀               |
|-----------|------------------------------------|-----------|--------------------|-------------|------------------------|
| eview     | Monitor Address                    | @Inverte  | r:4x56             | Device      | ) System 🔘 Tag Library |
|           | Data Type                          | 16Bit-UIN | IT *               | Device I    | nverter 🍷              |
|           | Total Digits                       | 5 ‡       | Digit Places 0 🔶   | Type 4      | xS 🍷                   |
|           | Default Range                      |           |                    | Address (   | i .                    |
|           | Display Range                      | Max       | 65535              |             | Index Register 0 🗘     |
|           |                                    | Min       | 0                  | A D         | 7 8 9 Clr              |
|           | Input<br>Allow Input               | Source    | Pop-up Keypad      | B E<br>C F  | 4 5 6 Back             |
|           |                                    |           | 🔘 On-screen Keypad |             | 0 Ent                  |
|           |                                    | Max       | 65535              |             |                        |
|           |                                    | Min       | 0                  |             |                        |
|           | Write different Ac                 | dress     |                    |             |                        |
|           | Notification                       |           |                    |             |                        |
|           | Post Processing<br>Post Processing |           |                    |             |                        |
|           |                                    |           |                    |             |                        |

مقدار تنظیم شده از روی HMI برای فوروارد، ریورس و استوپ کردن اینورتر به صورت زیر می باشد:

| فرمان RUN | مقدار تنظیمی در HMI |
|-----------|---------------------|
| فوروارد   | 2                   |
| ريورس     | 4                   |
| استوپ     | 1                   |

• خواندن از حافظه اینورتر:

جهت خواندن پارامتر اینورتر از HMI، Numeric Input/Display را انتخاب کرده و با دابل کلیک روی آن پنجره Numeric بهت Input/Display Properties باز می شود. در قسمت Type ، Monitor Address را XX را انتخاب می کنیم. آدرس پارامتر اینورتر در قسمت Address نوشته می شود که در ادامه با ذکر مثال توضیح داده شده است.

> راهنمای اتصال FATEK HMI-P5 به اینور تر LS – درنا صنعت مهر ۱۳۹۵ www.dornamehr.com

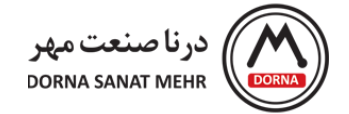

برای مثال، آدرس پارامتر ACC Time برای اینورتر LS ، 0X0007 هگز می باشد. بنابراین برای Monitor Address در قسمت 3x ،Type را انتخاب کرده و در قسمت 7،Address را می نویسیم . در نتیجه آدرس نشان داده شده در Monitor Address

| می باشد. | ابر / 3x | بر |
|----------|----------|----|
|----------|----------|----|

| Imment   eview   Data Type   16Bit-UINT   Total Digits   5   Digit Places   0   Device   System   Total Digits   5   Digit Places   0   Input   Allow Input   Post Processing   Post Processing                                                                                          | ne ND0001 | Setting Display Alarm Operation                                  | 🕖 Input Address 🔹 🔹                                            |
|----------------------------------------------------------------------------------------------------|-----------|------------------------------------------------------------------|----------------------------------------------------------------|
| Data Type       16Bit-UINT         Total Digits       5         Default Range         Display Range       Max         Min       0         Input         Allow Input         Post Processing         Post Processing                                                                      | eview     | Monitor Address @Inverter:3x7                                    | Device 🔿 System 🔿 Tag Library                                  |
| Min       0       A       D       7       8       9       Clr         Input       B       E       4       5       6       Back         Allow Input       C       F       1       2       3       .         Post Processing       Post Processing       .       .       .       .       . | 12345     | Data Type     16Bit-UINT       Total Digits     5 < Digit Places | Device Inverter     Type 3x     Address 7     Index Register 0 |
| Post Processing  Post Processing  Post Processing                                                                                                    |           | Input<br>Allow Input                                             | A D 7 8 9 Clr<br>B E 4 5 6 Back<br>C F 1 2 3 .<br>0 Ent        |
|                                                                                                    |           | Post Processing  Post Processing                                 |                                                                |
|                                                                                                    |           |                                                                  |                                                                |

تنظیمات پارامترهای مدباس اینور تر LS مدل IG5A:

| مقدار تنظیم شده در اینورتر       | نام پارامتر اینورتر |
|----------------------------------|---------------------|
| (RS485) 3                        | DRV                 |
| (RS485) 7                        | FRQ                 |
| (Modbus –RTU) 0                  | 159                 |
| Inverter Station Number          | 160                 |
| Baudrate (3=9600)                | l61                 |
| (Parity : None , Stop bit: 1) =0 | 165                 |

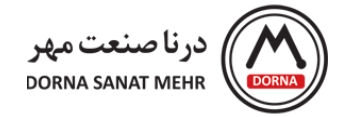

| جدول زير نشان داده شده است. | امترهای اینور تر IG5A در | آدرسهای ارتباطی پار | برای نمونه، َ |
|-----------------------------|--------------------------|---------------------|---------------|
|-----------------------------|--------------------------|---------------------|---------------|

| Address | Parameter         | Scale       | Unit     | R/W      | Allotment for Bits                                                                                                    |                     |
|---------|-------------------|-------------|----------|----------|----------------------------------------------------------------------------------------------------|---------------------|
| 0×0002  | Inverter Input    |             |          | R        | 0:220                                                                                                    | IV,                 |
| 0,0002  | Voltage           | -           | -        |          | 1:440                                                                                                    | V                   |
| 0x0003  | S/W version       | -           | -        | R        | (Ex) 0x0022 : Version 2.2                                                                                                    |                     |
| 0x0004  | Parameter Lock    | -           | -        | R/W      | 0 : Lock(default), 1: Unlock                                                                                                    |                     |
| 0x0005  | Freq. Reference   | 0.01        | Hz       | R/W      | Starting freq. ~ Max. freq.                                                                                                    |                     |
|         |                   |             |          |          | B15, E                                                                                                    | 314, B13 : Reserved |
| 0×0006  | Run Command       | -           | -        | R<br>R/W | B12, B11, B10, B9, B8 : Freq. command         0 : DRV-00, 1 : Not Used,         2~8 : Multi-Step frequency 1~7         9 : Up, 10 : Down, 11 : Up-Down Zero         12 : V0, 13 : V1, 14 : I,         15 : V0+I, 16 : V1+I, 17 : JOG,         18 : PID, 19 : Communication,         20~31 : Reserved         B7, B6 : Run Command         0 : Terminal, 1 : Keypad, 3 : Communication         B5       Reserved         B4       Emergency stop (0->1)         B2       Reverse run (0->1)         B1       Forward run (0->1) |                     |
| 0.0007  | Assolution Time   | 0.1         |          | DAM      | B0                                                                                                    | Stop (0->1)         |
| 0x0007  | Acceleration Time | 0.1         | sec      | DAM      | See Function List                                                                                                    |                     |
| 0x0000  | Output Current    | 0.1         | sec      | D. D     | See Function List                                                                                                    |                     |
| 0×0000  | Output Current    | 0.01        | <u> </u> |          | See Function List                                                                                                    |                     |
| 0x0008  | Output Prequency  | 0.01        | NZ V     | P        | See Function List                                                                                                    |                     |
| 0×0000  | DC Link Voltage   | 0.1         | Ň        | R        | See Function List                                                                                                    |                     |
| 0~0000  | Output Rower      | 0.1         | EIM .    |          | See Function List                                                                                                    |                     |
| 0,0000  | oupurrower        | <b>V.</b> 1 | D.Y.Y    | N.       | BO                                                                                                    | Stop                |
| 0×000E  | Inverter Status   | -           | -        | -        | B1                                                                                                    | Ecoward rupping     |
|         |                   |             |          |          | 82                                                                                                    | Reverse running     |
|         |                   |             |          |          | D2                                                                                                    | Foult (Trip)        |
|         |                   |             |          |          | D3                                                                                                    | Appeleration        |
|         |                   |             |          |          | 04                                                                                                    | Deceleration        |
|         |                   |             |          |          | DB                                                                                                    | Second arrived      |
|         |                   |             |          |          | 87                                                                                                    | DC Broking          |
|         |                   |             |          |          | 0/                                                                                                    | Obersian            |
|         |                   |             |          |          | 88                                                                                                    | Stopping            |
|         |                   |             |          |          | 89                                                                                                    | Not Used            |
|         |                   |             |          |          | 810                                                                                                    | Brake open          |
|         |                   |             |          |          | 811                                                                                                    | Forward run command |
|         |                   |             |          |          | B12                                                                                                    | Reverse run command |
|         |                   |             |          |          | 813                                                                                                    | REM. R/S            |
|         |                   |             |          |          | B14                                                                                                    | REM. Freq.          |
|         |                   |             |          |          | B15                                                                                                    | Reserved            |

با سپاس از انتخاب شما، در صورت نیاز به آگاهی بیشتر با ما تماس بگیرید.

راهنمای اتصال FATEK HMI-P5 به اینورتر LS – درنا صنعت مهر ۱۳۹۵

## www.dornamehr.com